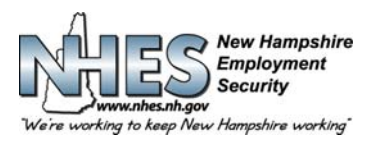

## **STATE OF NEW HAMPSHIRE** 45 South Fruit Street, Concord, NH 03301

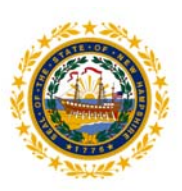

## How to Login for Unemployment Benefits

Go to NHES Homepage at <u>www.nhes.nh.gov.</u> Click the maroon "File a Claim for Benefits" button on the left side of the page.

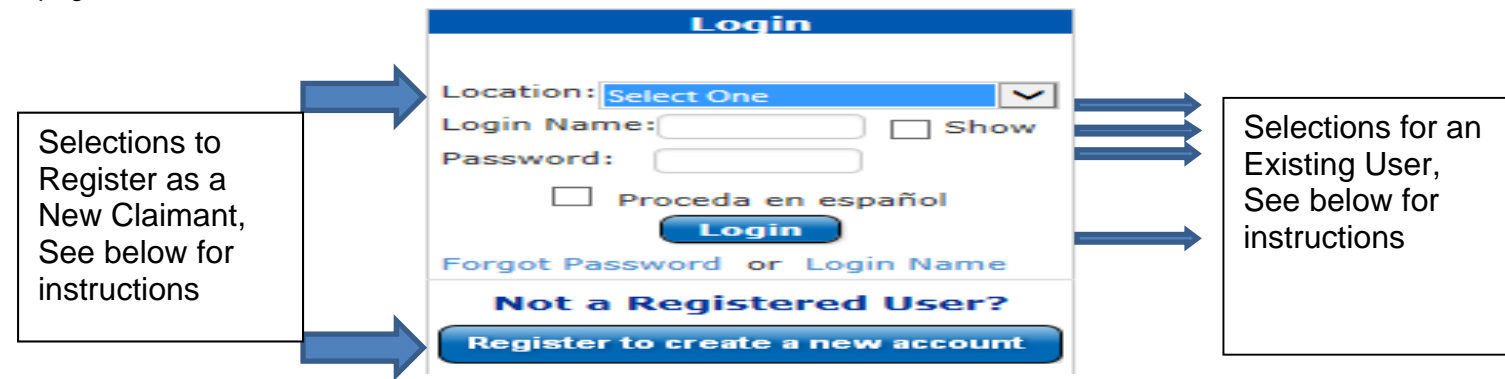

## Register as a New Claimant

- Step 1: Indicate the location you are filing from (home, library, NHES office) and click on "Register to create a new account"
- **Step 2:** Provide your personal information in required fields and click Next.
- Step 3: Create a Login Name and Password and click Next.
- **Step 4:** Choose and record five (5) different security questions and answers then click Submit.
- **Step 5:** You will be returned to the main page.
- **Step 6:** Indicate the location you are filing from, enter your Login Name and Password and click Login.
- Step 7: Welcome to your Main Menu

## Existing and Returning Users

- **Step 1:** Location: Choose from the drop down to indicate where you are filing.
- **Step 2:** Enter your Login Name and Password and click Login.
- **NOTE:** If you have previously filed a claim but not yet established a Login Name, enter your social security number in the Login Name field. You will then be prompted to create a new Login Name and choose five (5) security questions and answers.

Step 3: Welcome to your Main Menu

<u>Personalized Main Menu.</u> Choose the Apply for Unemployment Insurance Benefits to file a new initial claim, Reopen your claim for Unemployment Insurance Benefits to reopen your existing claim, or File for Weekly Benefits to file your scheduled weekly request for benefits (also known as a Continued Claim). You will only be presented with the link(s) that are specific to your individual circumstances.

| We're working to keep New Hampshire working"                                                                                             | Logout 🎓 🕖 |
|----------------------------------------------------------------------------------------------------|------------|
| Good Afternoon,                                                                                                    |            |
| File For Benefits                                                                                                    |            |
| Apply for Unemployment Insurance Benefits                                                                                                |            |
| If eligible, the effective period of your unemployment<br>insurance benefits claim will be 04/24/2016 to 04/22/2017                      |            |
| FOR YOUR CLAIM TO BE EFFECTIVE ON 04/24/2016, THIS<br>APPLICATION MUST BE COMPLETED AND CERTIFIED ON OR BEFORE<br>11:59 PM ON 04/30/2016 |            |

NHES is a proud member of America's Workforce Network and NH Works. NHES is an Equal Opportunity Employer and complies with the Americans with Disabilities Act. Auxiliary Aids and Services are available on request of individuals with disabilities.